# Simulator 1.0 User Manual

# **1** Overview

Simulator 1.0 is an user-self-service software with which users can edit the monitor interfaces and icons. Through copying into the SD memory cards the data files from the Simulator 1.0 and inserting the SD memory cards into the standby entrance panels and/or monitors, new interfaces and icons will be generated to cover the existing ones after the process of loading UI and Menu.

Simulator 1.0 applies to these models : 4" NTSC , 4" PAL , 5" NTSC ,5" PAL, 7" NTSC ,7" PAL, 10" NTSC ,10" PAL.

Based on a user-friendly operation interface and management framework, Simulator 1.0 functions to manage all interface items, renew the monitor backgrounds, update the icons, open the files with icons, edit the interface menu, preview the new layout and output the data pack for loading UI and Menu.

## 2 Simulator 1.0 Operation Requirements

| Operation System | Microsoft Windows 2000 or better            |  |  |
|------------------|---------------------------------------------|--|--|
| PC Memory        | 1G                                          |  |  |
| Resolution       | 1440*900 (16:10) /1400*1050 (4:3) or better |  |  |
| Disk Space       | According to items quantity                 |  |  |
| SD Card Reader   | Built-in , or peripheral                    |  |  |

## 3 Installation

Simulator 1.0 is an executable file, and therefore does not need installation. Simply copy the RAR file to a suitable location on your local hard disk, and then unbundle the RAR file. In the folder Simulator1.0, you will find the executable file Simulator 1.0(User). Double click this to start the program.

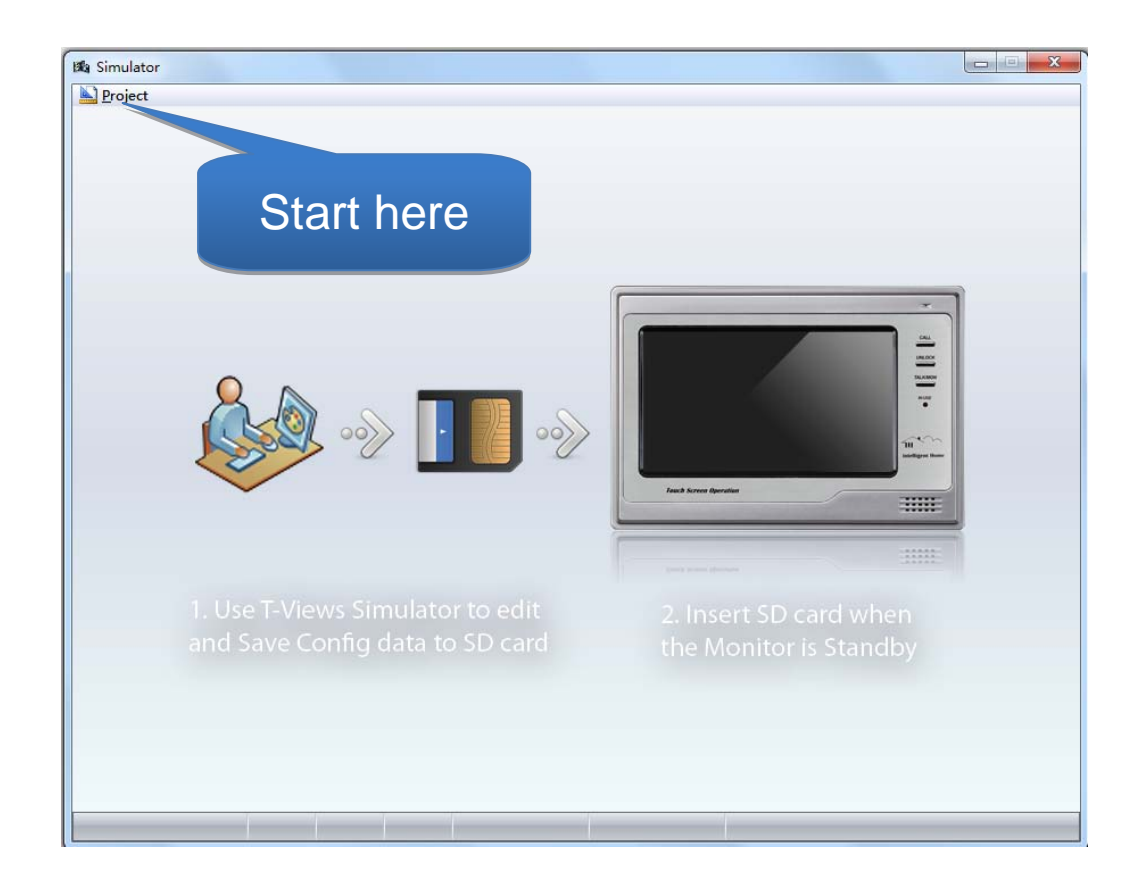

# 4 Operation Instructions

## 4.1 Interface Overview

|              | Øa test123<br>♪ Project □ <u>V</u> iew → <u>O</u> utput |                   |                                           |                                                |                                          | -                                                                                          |                  | X                                                                                                    |
|--------------|---------------------------------------------------------|-------------------|-------------------------------------------|------------------------------------------------|------------------------------------------|--------------------------------------------------------------------------------------------|------------------|----------------------------------------------------------------------------------------------------|
|              | Available Icon                                          |                   |                                           |                                                |                                          | Code D<br>0 Background 0                                                                   | escription       | Left Top Tab<br>0 0 0<br>0 128 0                                                                                                |
| Main Menu    | 7#Logo Bar ≣                                            | 10#               | 16#                                       | 20#                                            | 70#                                      | 8 Status Bar<br>10 Manual Monitor<br>16 Monitor<br>20 Intercom Menu                        |                  | 72         128         15           18         18         1           58         18         2           98         18         3 |
|              | 8#Status Bar                                            | Manual<br>Monitor | Monitor                                   | Intercom<br>Menu                               | Multimedia<br>Menu                       | 70 Multimedia Menu<br>71 Memory Playback<br>75 Album<br>80 User Setup<br>> 98 Close Button |                  | 138 18 4<br>18 72 5                                                                                                    |
|              | 10#Manual Monitor                                       |                   |                                           |                                                |                                          | Dbject Grid                                                                                |                  | operty                                                                                                    |
|              | 16#Monitor                                              | 71#               | 75#                                       | 80#                                            | 98#                                      |                                                                                            |                  |                                                                                                    |
| Icon Library | 20#Intercom Menu                                        | Playl Desig       | gn Zone                                   | Setup                                          | Button                                   |                                                                                            |                  |                                                                                                    |
|              | 25#Direct Call Guard Unit                               | 99#               |                                           | 8#                                             |                                          |                                                                                            | Album Uset Setup | Clase                                                                                                    |
|              | 00#Alvers Constitut Moreu<br>User Version DT            | About Buttor      | 9_Installer setup 10_Mo<br>1_English Moni | n select 🔒 11_Montalk No<br>Currently Project: | Bar<br>Bar<br>12_Mon-talk-reduce test123 | 13_Select                                                                                  | Simulator        | Zone                                                                                                    |
|              | Menu Page                                               |                   |                                           |                                                |                                          |                                                                                            |                  |                                                                                                    |

- 4.1.1 Main Menu: Project / View /Output
  - 4.1.1.1 Project: : Include New Project, Open Project, Edit Project Info, Save Project, Save As Project, Close Project, Manage Background, Open Icon Folder;
  - 4.1.1.2 View : Include Show Tool Windows and Show Icon;

4.1.1.3 Output : Include Output Config;

4.1.2 Icon Library :

This displays the available icons on the current interface page, and new icons can be added onto the page through dragging new icons to the Design Zone

4.1.3 Menu Page :

This displays the menu-tree items for different pages on monitor or panels

4.1.4 Design Zone :

This zone is designed to add / delete / drag the icons

4.1.5 Icon Property :

This zone is designed to position the new icons and provides the positioning coordinates for the icons

4.1.6 Simulator Zone :

It simultaneously displays the outlook from the Design Zone and double click it to open the Simulative window

#### 4.2 Create a New Item

4.2.1 Create a New Item through Simulator 1.0

Go to main menu and click **project->New Project**, or press the keys Ctrl + N, and a window will display; Select the correct configurations from the columns below and Click **OK**, new items will be generated and opened.

| Project  | 🔲 <u>V</u> iew | ⇒⊒ <u>O</u> u |
|----------|----------------|---------------|
| 1 New Pr | roject C       | trl+N         |

| 🥖 New Project Info                                               |                       | ×                   |                                                   |
|------------------------------------------------------------------|-----------------------|---------------------|---------------------------------------------------|
| Video Standard<br>PAL<br>Language<br>1-English (EN)<br>Save Path | Screen Size<br>5 Inch | System Type<br>DT • | Browse For Folder                                 |
|                                                                  |                       | 8                   | Demo_TPC      New folder      Net folder      bet |
|                                                                  | ОК                    | Cancel              | Make New Folder OK Cancel                         |

- Video Standard: NTSC or PAL;
- Screen Size: 4/5/7inch;
- System Type: AT or DT;
- Language: English, French, Spanish, Italian, German, Dutch, Portuguese, Simplified Chinese, Traditional Chinese, Greek, Turkish, Polish, Russian, Slovakia, Hungary, Czech.
- Save Path: Select a file to save the new items and it is suggested to save the items under the default file for easier maintenance.

#### **NOTES:**

- 4.1.1.1.1 Video Standard, Screen Size, System Type, Language etc will affect the interface pages and data output;
- 4.1.1.1.2 Users need to edit and input into the icons and please refer to the Appendix for icons design
- 4.1.1.1.3 Users are not permitted to select a sub-folder which already contains any project items as the Save Path

#### 4.2.2 Copy from exiting items

Copy from exiting items and please refer to article 4.3 if the update is needed

#### 4.3 Open a Project Item

Go to main menu and click **Project->Open Project** or press the keys Ctrl + O, a window will be opened, select an existing projectConfig.xml from a project folder, and the item will be opened.

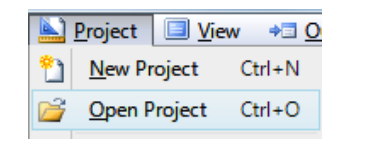

| 🖄 Open                |                       |                     |                                | ×                   |
|-----------------------|-----------------------|---------------------|--------------------------------|---------------------|
| 🚱 🗢 📕 « Project 🕨     | Demo_IH 🔸             | ✓ <sup>4</sup> → Se | arch Demo_IH                   | Q                   |
| Organize 🔻 New folder |                       |                     |                                |                     |
| 📕 7 Inch new 🔺        | Name                  |                     | Date modified                  | Туре                |
| sh Cin                | 퉬 DTP50100            |                     | 2011/4/8 11:10                 | File folder         |
|                       | 鷆 DTP50400            |                     | 2011/4/8 11:11                 | File folder         |
|                       | 퉬 Icon                |                     | 2011/3/30 17:25                | File folder         |
| New-source            | 퉬 Menu                |                     | 2011/3/30 17:25                | File folder         |
|                       | ProjectConfig.xml     |                     | 2011/4/13 11:17                | XML Doci            |
| imulator_7            |                       |                     |                                |                     |
| imulator_2            |                       | Select              | i i i                          |                     |
| Simulator_2           |                       |                     |                                |                     |
| 📗 Simulator_I         |                       |                     |                                |                     |
| 📙 Simulator 🚽 .       | 1                     | III                 |                                | ۰.                  |
| File nar              | ne: ProjectConfig.xml | ✓ Proj              | ject Config file (Proj<br>Open | ectConf ▼<br>Cancel |

#### Notes:

ProjectConfig.xml is generated automatically and cannot be created by users.

#### 4.4 Edit a Project Item

Go to main menu and click **Project->Edit Project info**, a window will be opened, Click OK and the edited information will come into effect and the item will be opened again automatically.

| 🔛 <u>P</u> roject 🔲 <u>V</u> iew 🛹 <u>Ο</u> ι |                      |        |  |  |  |
|-----------------------------------------------|----------------------|--------|--|--|--|
| 2                                             | <u>N</u> ew Project  | Ctrl+N |  |  |  |
| 2                                             | <u>O</u> pen Project | Ctrl+O |  |  |  |
|                                               | Edit Project Inf     | o      |  |  |  |

| Edit Project Info                                      | ]            |
|--------------------------------------------------------|--------------|
| Video Standard Screen Size System Type                 |              |
|                                                        |              |
| 1-English (EN)                                         |              |
| Save Path                                              |              |
| E: \T753\Simulator_New\Simulator 1.0 \Project\Demo_IH\ |              |
| OK Cancel                                              | Not editable |

4.5 Save a Project Item

Go to main menu and click **Project->Save Project** or press the keys Ctrl + S, the item information will be saved;

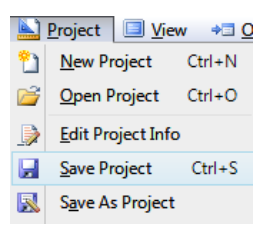

#### 4.6 Save as Another

Go to main menu and click **Project->Save As Project**, a window will be opened, select another file to save as a new project item, Click OK and current items will be saved as another ones automatically and new items will be also opened automatically.

| New Project       Ctrl+N         Open Project       Ctrl+O         Edit Project Info       Save Project         Save As Project       Ctrl+S         Save As Project Info       Second Screen Size         Video Standard       Screen Size         System Type       PAL         PAL       7 Inch         AT       Second Screen Size         System Type         PAL       7 Inch         AT       Second Screen Size         System Type         PAL       7 Inch         AT       Second Screen Size         Save Path       Demon JH         Demon JH       Demon JH         Demon JH       Demon JH         Demon SH       Demon SH         Down Cotdoor       Demon JH         Demon SH       Demon SH         Demon SH       Demon SH         Demon SH       Demon SH         Demon SH       Demon SH         Demon SH       Demon SH         Demon SH       Demon SH         Demon SH       Demon SH         Demon SH       Demon SH         Demon SH       Demon SH         Demon SH       Demon SH         D                                                                                                    | New Project Ctrl+N<br>Qpen Project Ctrl+O<br>Edit Project Info<br>Save Project Ctrl+S<br>Save As Project Info<br>Video Standard Screen Size System Type<br>PAL 7 Inch AT Select Directory<br>PAL 7 Inch AT MATERIAL Screen Size System Type<br>PAL 0 0K Cancel Material Screen Size State Stat                                                                                                    | <u>P</u> roject <u>Viev</u> | v ⇒⊡ <u>O</u> |             |                                 |
|----------------------------------------------------------------------------------------------------|----------------------------------------------------------------------------------------------------|-----------------------------|---------------|-------------|---------------------------------|
| Qpen Project       Ctrl+O         Edit Project Info       Save Project         Save As Project       Save As Project         Video Standard       Screen Size         System Type       PAL         PAL       7 Inch         AT       Seet Directory         Save Path       Sorean Size         Save Path       OK                                                                                                    | Open Project Ctrl+O         Edit Project Info         Save Project Ctrl+S         Save As Project Info         Video Standard       Screen Size         System Type         PAL       7 Inch         AT         Save Path         Save Path         OK         Cancel                                                                                                    | <u>N</u> ew Project         | Ctrl+N        |             |                                 |
| Edit Project Info         Save Project Ctrl+S         Save As Project Info         Video Standard         Screen Size         System Type         PAL         7 Inch         AT         Save Path         Save Path         OK                                                                                                    | Edit Project Info<br>Save Project Ctrl+S<br>Save As Project Info<br>Video Standard Screen Size System Type<br>PAL VIDE AT VIDE AT VIDE Base<br>Language<br>2-French (FR) VIDE AT VIDE AT VIDE Base<br>Config<br>Demo,H<br>Demo,H | <u>Open Project</u>         | Ctrl+O        |             |                                 |
| Save Project Ctrl+S<br>Save As Project Info                                                                                                    | Save As Project Ctrl+S Save As Project Info Video Standard Screen Size System Type PAL  7 Inch AT Language 2-French (FR) Save Path OK Cancel Mate New Folder CK Cancel Mate New Folder CK Cancel                                                                                                    | Edit Project Info           |               |             |                                 |
| Save As Project Info                                                                                                    | Save As Project Info                                                                                                    | Save Project                | Ctrl+S        |             |                                 |
| Save As Project Info         Video Standard       Screen Size         PAL       7 Inch         AT         Language         2-French (FR)         Save Path         OK         Cancel                                                                                                    | Save As Project Info         Video Standard       Screen Size         System Type         PAL       7 Inch         AT         Language         2-French (FR)         Save Path         OK         Cancel                                                                                                    | Save As Project             |               |             |                                 |
| Save As Project Info         Video Standard       Screen Size         PAL       7 Inch         AT         Language         2-French (FR)         Save Path         OK         OK                                                                                                    | Save As Project Info         Video Standard       Screen Size         System Type         PAL       7 Inch         AT       Simulator1.0         Base         Config         2-French (FR)         Save Path         OK         Cancel         Mate New Folder         Image         Image                                                                                                    |                             |               |             |                                 |
| Video Standard Screen Size System Type<br>PAL  7 Inch AT Select Directory Select Directory Se                                                                                                    | Video Standard Screen Size System Type PAL 7 Inch AT Language 2-French (FR) Save Path OK Cancel Brows For Folder Brows For Folder  Brows For Folder  Sett Directory  Sett Directory  Demo_IH Demo_IH Demo_III Demo_III Demo_III Demo_III Demo_III Demo_III Demo_III Demo_III Demo_III Demo_III Demo_III Demo_III Demo_III Demo_III DEMOINI                                                                                                    | Save As Project Ir          | nfo           | <b>X</b>    |                                 |
| Video Standard Screen Size System Type PAL  7 Inch AT  Language 2-French (FR)  Save Path  OK Cancel  Cancel  C                                                                                                    | Video Standard Screen Size System Type PAL  7 Inch AT  Language 2-French (FR) Save Path OK Cancel OK Cancel Make New Folder CK Cancel                                                                                                    |                             |               |             | Browse For Folder               |
| PAL                                                                                                    | PAL                                                                                                    | Video Standard              | Screen Size   | System Type | Select Directory                |
| Language<br>2-French (FR)  Save Path<br>OK Cancel                                                                                                    | Language 2-French (FR) Save Path OK Cancel                                                                                                    | PAL 👻                       | 7 Inch 🔻      | AT 👻        | a 🐌 Simulator1.0                |
| 2-French (FR) <ul> <li>© Coming</li> <li>© Project</li> <li>© Demo_UH</li> <li>© Demo_Ududoor</li> <li>© Demo_Ududoor</li> <li>© Demo_UffC</li> <li>© New folder</li> <li>© test</li> <li>© test</li> <li< th=""><th>2-French (FR)        <ul> <li>Qereal</li> <li>Qereal</li> <li>Qerea</li> <li>Qerea</li></ul></th><th></th><th></th><th></th><th>Base</th></li<></ul> | 2-French (FR) <ul> <li>Qereal</li> <li>Qereal</li> <li>Qerea</li> <li>Qerea</li></ul>                                                                                                    |                             |               |             | Base                            |
| 2+rench (FR)     > is Demo, JH       Save Path     > is Demo, Voutdoor       > is Demo, TPC     > is test       > is test     > is test                                                                                                    | 2-French (FR)     > is Demo, JH       Save Path     > is Demo, Nottdoor       > is Demo, TPC     > is test       OK     Cancel       Make New Folder     OK                                                                                                    |                             |               |             | A Droject                       |
| Save Path                                                                                                    | Save Path  Save Path  Concel  Cancel  Concel  Concel                                                                                                    | 2-French (FR)               | <b></b>       |             | Demo_IH                         |
| OK Cancel                                                                                                    | OK Cancel                                                                                                    | Save Path                   |               |             | Demo_N_Outdoor     Demo_Outdoor |
| OK Cancel                                                                                                    | OK Cancel                                                                                                    | Buverban                    |               |             | Demo_TPC                        |
| OK Cancel                                                                                                    | OK Cancel                                                                                                    |                             |               |             | New folder                      |
| OK Cancel                                                                                                    | OK Cancel Make New Folder OK Cancel                                                                                                    |                             |               |             | ▷                               |
|                                                                                                    |                                                                                                    |                             |               | Canaal      |                                 |

Notes:

**1.1.1.1.1 Video Standard, Screen Size, System Type, Language etc will affect the interface pages and data output;** 

#### 1.1.1.1.2

Users need to edit and input into the icons and please refer to the Appendix for icons

#### design

# **1.1.1.1.3** Users are not permitted to select a sub-folder which already contains any project items as the Save Path

#### 4.7 Close a Item

Go to main menu and click project->Close Project, the item will be closed;

|         | Project 📃 <u>V</u> i     | ew  | <b>⇒⊡ <u>O</u></b> |  |
|---------|--------------------------|-----|--------------------|--|
| 2       | <u>N</u> ew Project      | Ctr | I+N                |  |
| 2       | <u>O</u> pen Project     | Ctr | I+O                |  |
|         | Edit Project Inf         | fo  |                    |  |
|         | Save Project Ctrl+S      |     |                    |  |
| <b></b> | S <u>a</u> ve As Project |     |                    |  |
| 0       | <u>C</u> lose Project    |     |                    |  |
| _       |                          |     |                    |  |

#### 4.8 Background Management

Go to main menu and click Project->Manage Background, and a window will be opened, click the right button and select "Change Background", open the window and click the specified picture to renew the background;

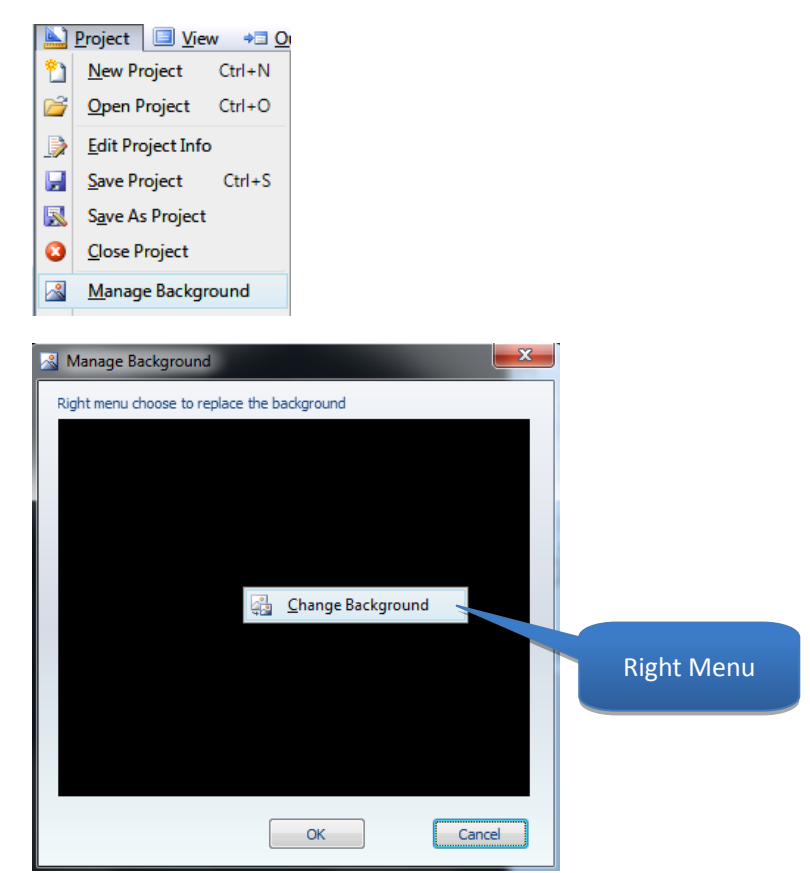

| b≇a Open                              |                             | x |
|---------------------------------------|-----------------------------|---|
| 🕞 🔵 🗸 🕌 « Project 🕨 Demo_IH 🕨 Icon    | ✓ 4y Search Icon            | Q |
| Organize 🔻 New folder                 | <b></b>                     | ? |
| iiiiiiiiiiiiiiiiiiiiiiiiiiiiiiiiiiiii |                             |   |
| File name: 000-Background 0.bmp       | Bitmaps (*.bmp) Open Cancel | • |

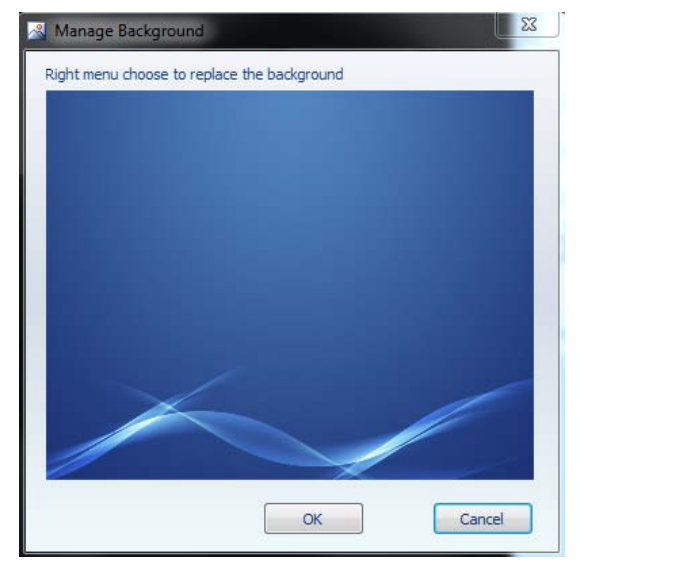

#### NOTES:

- a) Only .bmp(24) can work as background picture
- b) The picture resolution must be720\*576 Pix
- c) Pink (#FF00FF) pictures are not suggested for the background

#### 4.9 Open an Icon Folder

Go to main menu and click Project->Open Icon Folder, and the folder will be opened;

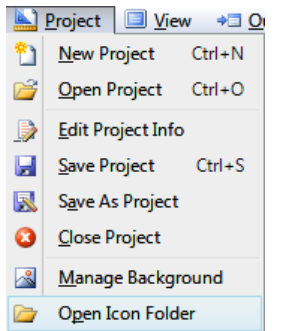

#### 4.10 Show the Design Tools

Go to main menu and click View->Show Tool Windows, the tool window will be showed or hidden;

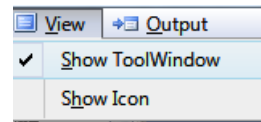

**NOTES:** 

- a) The whole design zone and tool window will show only when monitor resolution is better than 1440\*900 (16:10) or 1400\*1050 (4:3);
  - b) Otherwise , Simulator1.0 will adapt to the real resolution and narrow the design zone
- c) In case b), the tool window can be closed

#### 4.11 Show Icon Details

Go to main menu and click View->Show Icon, and switch between existing icons and in-design icons;

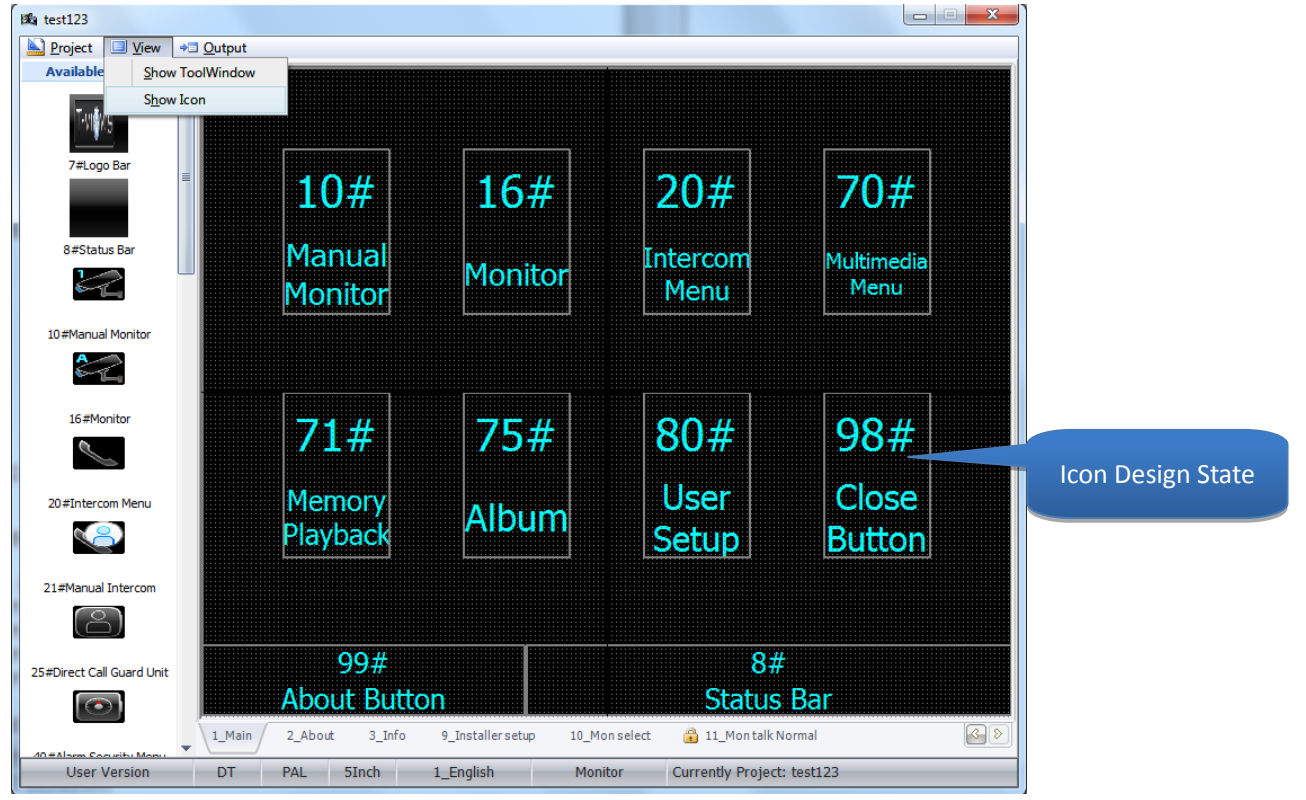

| 🗱 test123                 | 20.4 20.4          |                        |                              |            |                   |
|---------------------------|--------------------|------------------------|------------------------------|------------|-------------------|
| Project View + Output     | ut                 |                        |                              |            | -                 |
| Available Show ToolWind   | low                |                        |                              |            |                   |
| T.UNY                     |                    |                        |                              |            |                   |
| 1. 19 <b>1</b> . 19       |                    |                        |                              |            |                   |
| 7#Logo Bar                | 1                  |                        |                              |            |                   |
|                           |                    |                        |                              |            |                   |
|                           |                    |                        |                              |            |                   |
| 8#Status Bar              |                    |                        |                              |            |                   |
|                           | Manual             | Monitor                | Intercom                     | Multimedia |                   |
|                           | Monicon            |                        |                              |            |                   |
| 10#Manual Monitor         |                    |                        |                              |            |                   |
|                           |                    |                        |                              |            |                   |
|                           |                    |                        |                              |            |                   |
| 16#Monitor                |                    |                        |                              |            |                   |
|                           |                    |                        |                              |            |                   |
|                           |                    |                        |                              |            |                   |
| 20#Intercom Menu          | Memory             | Album                  | User Setup                   | Close      | Icon Actual State |
|                           | Playback           |                        |                              |            |                   |
|                           |                    |                        |                              |            |                   |
| 21#Manual Intercom        |                    |                        |                              |            |                   |
|                           |                    |                        |                              |            |                   |
|                           | <b>—</b>           |                        |                              |            |                   |
| 25#Direct Call Guard Unit | I-VI@WS            |                        |                              |            |                   |
|                           |                    |                        |                              |            |                   |
| 40#Alarm Security Monu    | ain 2_About 3_Info | 9_Installer setup 10_M | on select 🛛 🔒 11_Mon talk No | ormal      |                   |
| User Version DT           | PAL 5Inch          | 1_English Mon          | itor Currently Project:      | test123    |                   |

- 4.12 Renew Icons
  - 4.12.1 Click to select the icon for renewal in the Icon Library Zone, and rightclick to select Change Icon, a window will be opened, and click an icon and go for OK, the icon will be renewed.

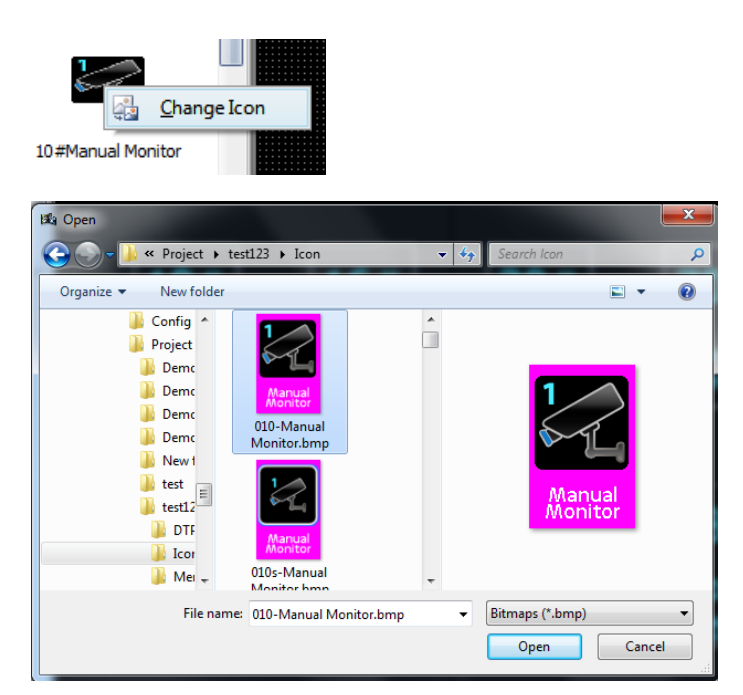

4.12.2 Open a file with icons to renew the icons directly. Attention must be paid that it is not allowed to modify the name and resolution of the old icons.

Notes:

- a) The new icon resolution must be consistent with existing icons
- b) Please refer to Appendix for new icon making and edit
- c)

#### 4.13 Edit Menu

4.13.1 The "menu" herein mentioned is referred to the different pages in entrance panels and / or monitors, and it contains different icons. Please also note that the quantity and name of the menu is not editable by Simulator 1.0. If a menu item is not necessary for the design, do not relate an icon to it.

#### Notes:

- a) The icon file can be deleted if it is not used in any menu items or other items in new projects.
- b) Please delete the redundant icons if the OSD.dat is over 9 mb.

#### 4.13.2 Switch Among Menus

- 4.13.2.1 Leftclick the mouse to select the page;
- 4.13.2.2 Rightclick the mouse on the page and select the menu page to switch;

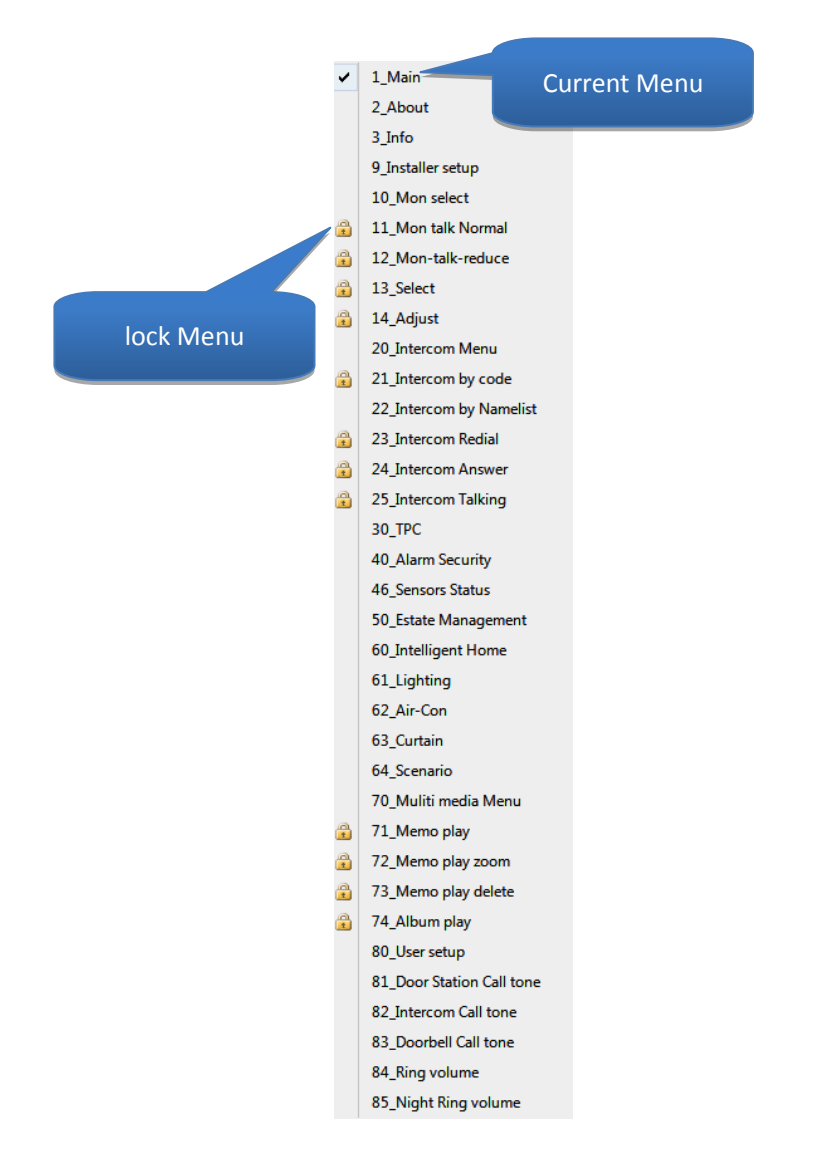

#### 4.13.3 Add an Icon

4.13.3.1 Please search in Icon Library to select the available icon(s) for the current menu, and Leftclick to drag the icon(s) to the Design Zone

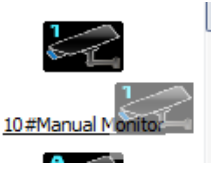

#### 4.13.4 Relocate Icons

4.13.4.1 Select the icon( a icon is editable if the column line is green, and not if the line is red )

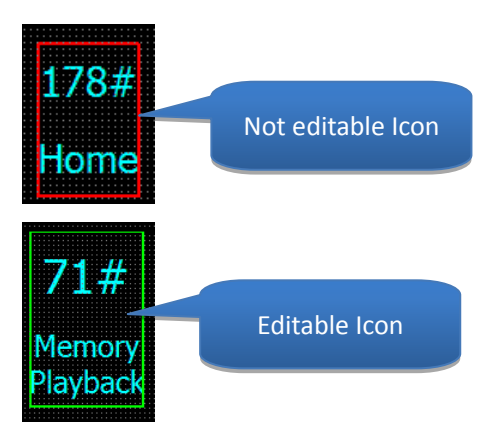

4.13.4.2 Drag the icon to the new position to relocate

4.13.4.3 Or , select the icon and move the navigation keys on the key board to relocate

#### 4.13.5 Rightclick the Icons

4.13.5.1 When a group of icons are selected, rightclick to select a item to align the selected icons

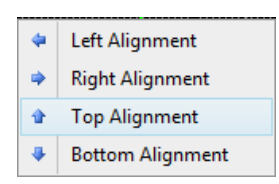

4.13.5.2 If a menu is linked to an icon, rightclick and select "Go to Link Menu" to switch to the related menu page

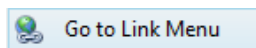

4.13.5.3 If a IH icon is selected , rightclick to select " edit IH interface " , and open the edit window

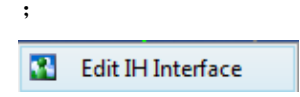

| 🚻 IH Interface    |                                                                                                    | ×                                             |
|-------------------|----------------------------------------------------------------------------------------------------|-----------------------------------------------|
| Icon Code: 114    | ✓ Status Cmd_Status L1R1     ✓ Open Cmd_Open L1W2     ✓ Close Cmd_Close 11W3                               | Res_Oner_Free<br>IH Interface Command Strings |
| Icon Code: 115    | ✓ Status Cmd_Status [L2R1           ✓ Open Cmd_Open L2W2           ✓ Close Cmd_Close L2W3                  | Res_Open 202 E                                |
| Icon Code: 116    | ✓ Status Cmd_Status L3R1     ✓ Open Cmd_Open L3W2     ✓ Close Cmd_Close L3W3                               | Res_Open 1302<br>Res_Close 1303               |
| Icon Code: 117    | <ul> <li>✓ Status Cmd_Status L4R1</li> <li>✓ Open Cmd_Open L4W2</li> <li>✓ Close Cmd_Close L4W3</li> </ul> | Res_Open L4D2<br>Res_Close L4D3               |
| Icon Code: 118    |                                                                                                    | Res_Open L5D2<br>Res_Close L5D3               |
| Interface Head (1 | byte) :                                                                                                    | IH Interface Head(1 byte)                     |

#### 4.13.6 Edit a icon Property

| ( | Code | De              |           | Left              | Тор | Tab |    |          |
|---|------|-----------------|-----------|-------------------|-----|-----|----|----------|
|   | 0    | Background 0    |           |                   | 0   | 0   | 0  |          |
|   | 99   | About Button    | Icon Loft |                   | 0   | 128 | 0  |          |
|   | 8    | Status Bar      | ICON LEIT |                   | 7   | 128 | 15 | Icon Tab |
|   | 10   | Manual Monitor  |           |                   |     | 18  | 1  |          |
|   | 16   | Monitor         |           |                   |     | 18  | 2  |          |
|   | 20   | Intercom Menu   |           | Icon <sup>·</sup> | Τορ | 18  | 3  |          |
|   | 70   | Multimedia Menu |           |                   |     | 18  | 4  |          |
|   | 71   | Memory Playback |           |                   | 18  | 72  | 5  |          |
| > | 75   | Album           |           | 5                 | 58  | 72  | 6  |          |
|   | 80   | User Setup      |           |                   | 98  | 72  | 7  |          |
|   | 98   | Close Button    |           |                   | 138 | 72  | 8  |          |
| _ |      |                 |           |                   |     |     |    |          |
|   |      |                 |           |                   |     |     |    |          |

#### 4.13.6.1 Modify the Icon left Coordination

Modify the "left "value to get a new left Coordination for a selected icon

#### Notes:

- a) It is invalid if a coordination goes beyond the Design Zone
- b) The showing coordination value is equal to 4 in Design Zone

#### 4.13.6.2 Modify the Icon Top Coordination

Modify the "Top" value to get a new Top Coordination for a selected icon

## Notes:

- a) It is invalid if a coordination goes beyond the Design Zone
- b) The showing coordination value is equal to 4 in Design Zone

4.13.6.3 Modify the Tab for icon

Tab value is defined as below:

- a) 0 for background picture;
- b) 15 for icons without anti-election;
- c) 0 for icons with anti-election but not related to button response from entrance panel and / or monitors;
- d) 1-14 for icons with anti-election and related to button response from entrance panel and / or monitors;
- 4.13.7 Delete an Icon
  - 4.13.7.1 Select the icon and press " del " to delete it
    - (A icon is delectable if the column line is green, and not if the line is red)

#### 4.14 Simulate the Interface page

4.14.1 Double-click the Simulation Zone to open the Simulation Window;

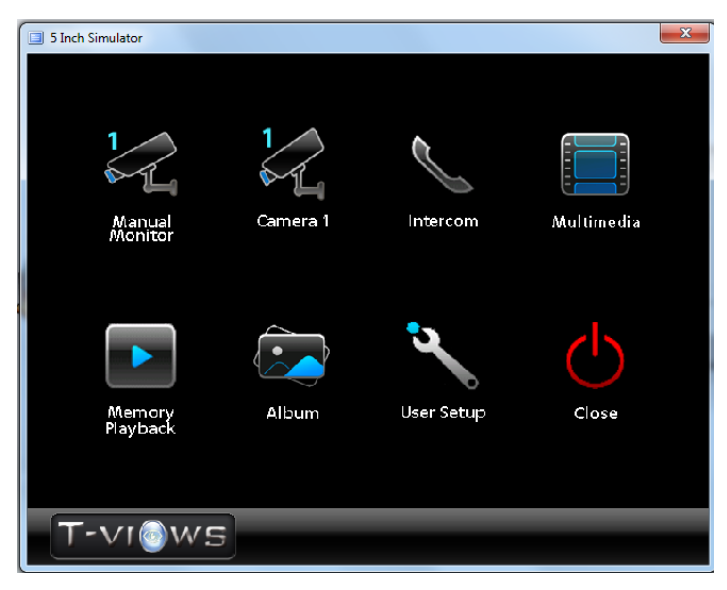

4.14.2 Any operation in the Simulation Window is equal to manipulating the entrance panels and / or monitors, and check the real effects;

Notes:

- a) Press "Home " to return to Main page;
- 4.15 Output the Loading data
  - 4.15.1 Go to main menu and click Output->Output Config , and Simulator 1.0 will automatically output the current configuration to the data file for entrance panels and / or monitors

| <br>;            |
|------------------|
| ⇒∃ Output        |
| →□ Output Config |

- 4.15.2 The data file will be saved in a folder under current route and a new window will be opened to select the Save Path.
- 4.15.3 Insert a SD memory card into a disk reader and click the disk representing the SD card, click OK, and Simulator 1.0 will automatically reproduce the data file into the to root dictionary under the current SD memory card.

| Select Save Path                                   | trung for faile                                                                                   |
|----------------------------------------------------|---------------------------------------------------------------------------------------------------|
| Select Save Path: VSimulator 1.0\Project\test 123\ | Selectiventry                                                                                     |
| OK Cancel                                          | + D_(1) Parks (2) Alterna Martmann<br>+ Matters (2))<br>+ Matters (2))<br>Mate Ten Nate: OL Const |

4.15.4 If a SD memory card is not inserted, select "cancel "and copy the data file into the root dictionary under the current SD memory card.

Notes:

- a) If Simulator 1.0 notifies of an invalid data during the check , please try again to output the data, otherwise an error may occur during the loading process
- b) Possible data invalidity may be related to : OSD.DAT, UII.BIN, UKZ.BIN is invalid or not complete , or the OSD.DAT is over 9.0 mb , or UII.BIN 和 UKZ.BIN has a wrong file format, etc.
- c) An 8-digit Capital Letters and figures is combined to name the file,e.g. DTP50100
- d) Different files might have different names according to the specific interface item information
- e) The operation specified in 4.12.3 is copying by software, while it is manual copy in 4.12.4.

# **1** Loading Configuration

- 1.1 Please copy the data files into SD memory cards and insert SD card into entrance panels or monitors, upload the data file as the user manuals instruct
- 1.2 If the loading operation succeeds, enter the main page to check the new interface
- 1.3 Otherwise, please check if valid data files are copied into SD memory card

| Menu                    | System<br>Type | Not<br>Editable | Editable ICON CODE                                             |
|-------------------------|----------------|-----------------|----------------------------------------------------------------|
| 01-Main                 | DT, AT         |                 | 7, 8, 10, 16, 20, 21, 25, 40, 70, 71, 75, 80, 97, 98, 180, 190 |
| 02-About                | DT, AT         |                 | 7, 8, 19, 87, 89, 97                                           |
| 03-Info                 | DT, AT         |                 | 96                                                             |
| 09-Installer setup      | DT, AT         |                 | 96, 198, 199                                                   |
| 10-Mon select           | DT, AT         |                 | 7, 8, 11, 12, 13, 14, 16, 17, 97                               |
| 11-Mon talk Normal      | DT, AT         | $\checkmark$    |                                                                |
| 12-Mon talk reduce      | DT, AT         | $\checkmark$    |                                                                |
| 13-Select               | DT, AT         | $\checkmark$    |                                                                |
| 14-Adjust               | DT, AT         | $\checkmark$    |                                                                |
| 20-Intercom Menu        | DT, AT         |                 | 7, 8, 22, 23, 24, 25, 97                                       |
| 21-Intercom by code     | DT, AT         | $\checkmark$    |                                                                |
| 22-Intercom by Namelist | DT, AT         |                 | 27,65,66,96                                                    |
| 23-Intercom Redial      | DT, AT         | $\checkmark$    |                                                                |
| 24-Intercom Answer      | DT, AT         | $\checkmark$    |                                                                |
| 25-Intercom Talking     | DT, AT         | $\checkmark$    |                                                                |

# Appendix 1: Menu

| 30-TPC                    | DT, AT | $\checkmark$ | 29,125,126,252                                     |
|---------------------------|--------|--------------|----------------------------------------------------|
| 40-Alarm Security         | AT     |              | 7, 8, 41, 42, 43, 44, 45, 46, 48, 97               |
| 46-Sensors Status         | AT     |              | 7,8,96                                             |
| 50-Estate Management      | AT     |              | 7, 8, 97, 181, 182, 183, 184, 185, 186             |
| 51-Message                | AT     | $\checkmark$ |                                                    |
| 60-Intelligent Home       | AT     |              | 7, 8, 97, 191, 192, 193, 194, 195, 196             |
| 61-Lighting               | DT, AT |              | 96,114,115,116,117,118,119,140,141                 |
| 62-Air-Con                | DT, AT |              | 96,142,143,144,145                                 |
| 63-Curtain                | DT, AT |              | 96,146,147,148,149                                 |
| 64-Scenario               | DT, AT |              | 96,150,151,152,153,154,155,156,157                 |
| 70-Muliti media Menu      | DT, AT |              | 7, 8, 71, 72, 74, 75, 76, 77, 78, 97               |
| 71-Memo play              | DT, AT | $\checkmark$ |                                                    |
| 72-Memo play zoom         | DT, AT | $\checkmark$ |                                                    |
| 73-Memo play delete       | DT, AT | $\checkmark$ |                                                    |
| 74-Ablum play             | DT, AT | $\checkmark$ |                                                    |
| 80-User setup             | DT, AT |              | 7, 8, 17, 81, 82, 83, 84, 85, 88, 97, 99, 129, 172 |
| 81-Door Station Call tone | DT, AT |              | 81, 125, 126, 127                                  |
| 82-Intercom Call tone     | DT, AT |              | 82, 125, 126, 127                                  |
| 83-Doorbell Call tone     | DT, AT |              | 83, 125, 126, 127                                  |
| 84-Ring volume            | DT, AT |              | 84, 125, 126, 127                                  |
| 85-Night Ring volume      | DT, AT |              | 85, 125, 126, 127                                  |

# Appendix2: ICON Notes

- 1. ICON format
  - 1.1 ICON must be .BMP format with 24 bit depth;

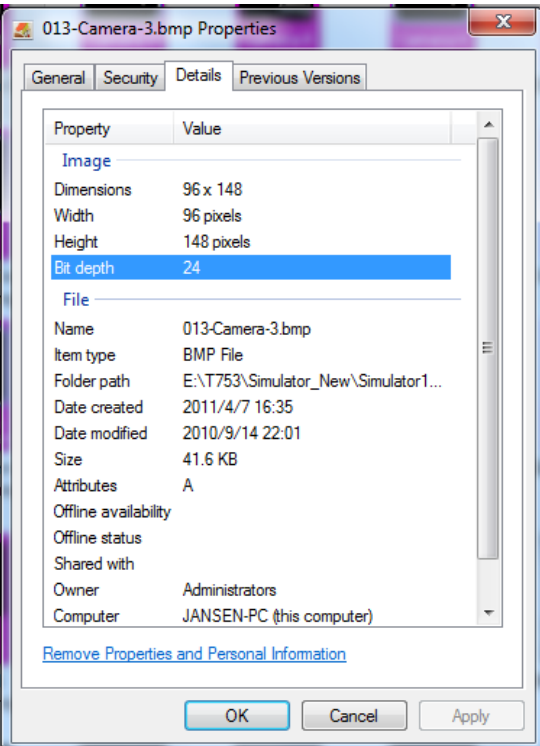

## 2. ICON Display Ratio

The display ratios inside below monitor models are different to ensure the real ratio:

- 2.1 5"(PAL) : the display ratio inside is 100% width and 100% height of those of actual ratio;
- 2.2 7"(PAL) : the display ratio inside is 88% width and 113% height of those of actual ratio;
- 2.3 5"(NTSC) : the display ratio inside is 88% width and height of those of actual ratio;
- 2.4 7"(NTSC) : the display ratio inside is 113% width and 113% height of those of actual ratio;

|                   | 5 Inch PAL Icon   | 5 Inch NTSC Icon  | 7 Inch PAL Icon           | 7 Inch NTSC Icon  |
|-------------------|-------------------|-------------------|---------------------------|-------------------|
| Display Icon      | 100%              | 88% Width         | 88% Width and 113% Height | 113% Height       |
| Manual<br>Monitor | Manual<br>Monitor | Manual<br>Monitor | Manual<br>Monitor         | Manual<br>Monitor |

- 3. ICON Color
  - 2.5 ICON picture: pink (#FF00FF);
  - 2.6 ICON file: Pink (#FF00FF) is not recommended;
  - 2.7 Any shadow or transparent color is not suggested for ICON edges;

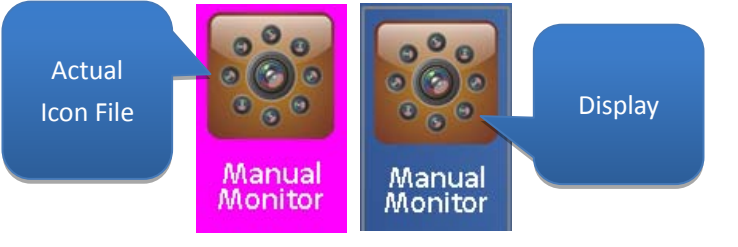

- 4. ICON Texts
  - 3.1 Hollow-carved texts are necessary for icons and sawtooth must not be removed;
  - 3.2 Make sure the text has a proper length for a better visual effect;
  - 3.3 Max 2 lines of texts are allowed with length not over the width of icons;
  - 3.4 An abbreviation is recommended if the text is too long and exceeds the width of icons;
- 5. ICON name
  - 4.1 the part ahead of"-" represents icon code while the latter part is the icon description;
  - 4.2 The icon description is editable but ICON CODE is not;

## 6. File output

- 5.1 Simulator 1.0 can output the loading files for monitors;
- 5.2 The outputted OSD.DAT must not be over 9 Mb , otherwise , delete the unrelated icon files;

## 7. ICON Size

Please refer to the codes in below chart for icon size( available for both DT and AT system ):

| Standard | ICON<br>Size<br>( Pixels ) | ICON Code ( xxx 的选择效果为 xxxs) | Number |
|----------|----------------------------|------------------------------|--------|
| Ρ        | 720 x 576                  | 000-Background 0             | 1      |
|          | 512 x 384                  | 127-Ring Selection           | 1      |
|          | 256 x 472                  | 198-DT installation          | 1      |
|          | 320 x 352                  | 029-Digital Keyboard         | 1      |

| 192 x 576 | 058-Standard Console Curve                                                                                                    | 1   |
|-----------|----------------------------------------------------------------------------------------------------|-----|
| 320 x 192 | 252-Divert Option                                                                                                    | 1   |
| 432 x 64  | 008-Status Bar                                                                                                    | 1   |
| 320 x 80  | 028-Input Box, 243-Monitor time, 244-Album time, 245-Record time, 250-NameList, 251-telephone number                                                                                                    | 6   |
| 320 x 64  | 130-Line 00, 130s-Line 00, 131-Line 01, 131s-Line 01, 132-Line 02, 132s-Line 02, 133-Line 03, 133s-Line 03, 134-Line 04, 134s-Line 04, 135-Line 05, 135s-Line 05, 136-Line 06, 136s-Line 06, 137-Line 07, 137s-Line 07, 224-Call Divert to TPC, 225-Blank, 226-Door unlocked 1, 227-Door unlocked 2, 228-Wait, 229-Recording, 230-Call received ring, 231-Call received mute, 232-Enter talk state, 233-Run Monitoring, 234-Have no pictures, 235-Copy OK, 236-Copy Err, 237-Read memory Err, 238-Restore to default, 239-Delete all, 240-Format flash, 241-Copy, 242-Delete                                                                                                    | 35  |
| 288 x 64  | 007-Logo Bar, 097-Home Button, 097s-Home Button, 099-About Button, 099s-About Button                                                                                                    | 5   |
| 128 x 128 | 037-Adjuse Curve, 246-Normal, 247-User, 248-Soft, 249-Bright                                                                                                    | 5   |
| 96 x 148  | <ul> <li>100-Manual Monitor, 010s-Manual Monitor, 011-Camera-1, 011s-Camera-2, 012s-Camera-2, 013-Camera-3, 013-Camera-3, 014-Camera-4, 014s-Camera-4, 015-Common-Camera, 015s-Common-Camera, 016-Monitor, 016s-Monitor, 017-Mon-Timing-setup, 017s-Mon-Timing-setup, 019-Installer Setup, 020-Intercom Menu, 020s-Intercom by Namelist, 022s-Intercom by Namelist, 022s-Inter call, 023s-Inner call, 024-Call Guard Unit, 024-Call Guard Unit, 025-Direct Call Guard Unit, 025-Direct Call Guard Unit, 025s-Direct Call Guard Unit, 025-Call Guard Unit by Select, 027-Dial Number, 027s-Dial Number, 040-Alarm Security Menu, 041-Armed-Out, 041s-Armed-Out, 042-Armed-Stay Home, 042s-Armed-Stay Home, 043-Disarmed, 043s-Disarmed, 044-Change Password, 044s-Change Password, 045-Sensor map, 045s-Sensor map, 046-Sensor Status, 046s-Sensor Status, 048-Alarm Record, 073-Auto Record, 070-Multimedia Menu, 070s-Multimedia Menu, 071-Memory Playback, 071s-Memory Playback, 072-Memory Options, 075-Album, 075-Album, 076-Album Options, 076s-Format Memory, to SD, 075-Album, 075-Album, 078-Format Memory, 078-Format Memory, 079-MP3 Play, 079s-MP3 Play, 080s-User Setup, 080-User Setup, 081-Door Station Call tone, 083s-Door Bell tone, 083s-Door Bell tone, 084-Ring Volume, 084s-Ring Volume, 085-Clock, 085s-Clock, 086-Language, 086-Language, 087-Device Property, 087s-Device Property, 088-Restore to Default, 088-Restore to Default, 089-Close Button, 098s-Close Button, 100-Intercom Redial, 100s-Intercom Redial, 101-Intercom Talking, 103s-Intercom Talking, 105-Door-Magnetic, 105s-Door-Magnetic, 106-IR, 106s-IR, 107-Gas-Smoke, 107s-Gas-Smoke, 108-Emergency-Button, 108s-Emergency-Button, 125-Exit&amp;Save, 125-Exit&amp;Save, 126-Exit&amp;Unsave, 128-Night Ring, 128-Night Ring, 129-Night Ring volume, 172-TPC, 172s-TPC, 180-Estate Management, 180s-Etate Management, 181-Message, 1815-Network Maintenance, 186-TV Maintenance, 185s-Network Maintenance, 186-TV Maintenance, 186s-TV Maintenance, 186s-TV Maintenance, 186s-TW Maintenance, 186s-TW Maintenance, 186s-TW Maintenance, 186s</li></ul> | 148 |

|   |                            | 191s-All Close Mode, 192-Home Mode, 192s-Home Mode, 193-Out Mode, 193s-Out               |    |  |  |  |  |
|---|----------------------------|------------------------------------------------------------------------------------------|----|--|--|--|--|
|   |                            | Mode, 194-Sleep Mode, 194s-Sleep Mode, 195-Entertainment Mode,                           |    |  |  |  |  |
|   |                            | 195s-Entertainment Mode, 196-Romantic Mode, 196s-Romantic Mode                           |    |  |  |  |  |
|   |                            | 030-Unlock-2nd, 030s-Unlock-2nd, 034-Adjust Item Switch, 034s-Adjust Item Switch,        |    |  |  |  |  |
|   | 96 x 108                   | 051-Select Cameras, 051s-Select Cameras, 052-Talk ON-OFF, 052s-Talk ON-OFF,              |    |  |  |  |  |
|   |                            | 053-Unlock by default, 053s-Unlock by default, 054-Image Recording, 054s-Image           |    |  |  |  |  |
|   |                            | Recording, 060-Full Screen Toggle, 060s-Full Screen Toggle, 062-Standard or Reduced      |    |  |  |  |  |
|   |                            | Sonsole, 062s-Standard or Reduced Sonsole, 064-Go to 1st, 064s-Go to 1st, 065-Last,      | 44 |  |  |  |  |
|   |                            | 065s-Last, 066-Next, 066s-Next, 067-Delete, 067s-Delete, 068-Delete all, 068s-Delete     |    |  |  |  |  |
|   |                            | all, 120-Brightness, 120s-Brightness, 121-Color, 121s-Color, 122-Scene, 122s-Scene,      |    |  |  |  |  |
|   |                            | 123-Talk Volume, 123s-Talk Volume, 124-Adjust Return, 124s-Adjust Return, 175-Page       |    |  |  |  |  |
|   |                            | Up, 175s-Page Up, 176-Page Down, 176s-Page Down, 178-Home, 178s-Home,                    |    |  |  |  |  |
|   |                            | 179-Close, 179s-Close                                                                    |    |  |  |  |  |
|   | 300 x 32                   | 039-Adjust Icon                                                                          | 1  |  |  |  |  |
|   | 96 x 96                    | 177-Return, 177s-Return                                                                  | 2  |  |  |  |  |
|   | 96 x 88                    | 035-Adjust increase, 035s-Adjust increase, 036-Adjust decrease, 036s-Adjust decrease     | 4  |  |  |  |  |
|   |                            | 031-Staircase Light ON-OFF, 031s-Staircase Light ON-OFF, 032-Call Lift Down, 032s-Call   |    |  |  |  |  |
|   |                            | Lift Down, 033-Call Lift Up, 033s-Call Lift Up, 050-Monitor or Turn-off, 050s-Monitor or |    |  |  |  |  |
|   | 64 x 96                    | Turn-off, 055-Video Recording, 055s-Video Recording, 056-Listen Mode, 056s-Listen        | 16 |  |  |  |  |
|   |                            | Mode, 061-Zoom IN-OUT Toggle, 061s-Zoom IN-OUT Toggle, 063-Page or Single toggle,        |    |  |  |  |  |
|   |                            | 063s-Page or Single toggle                                                               |    |  |  |  |  |
|   | 208 x 24                   | 254-font1, 253-font2                                                                     | 2  |  |  |  |  |
| N | 96 x 110                   | 125-Exit&Save, 125s-Exit&Save, 126-Exit&Unsave, 126s-Exit&Unsave                         | 4  |  |  |  |  |
|   | Same as that of PAL system |                                                                                          |    |  |  |  |  |

Notes:

a) ICON CODE must be consistent with current files;

b) The +S after the ICON CODE represents the anti-election of the specific ICON CODE;

c) The icon width is dividable by 32 , and height by 4.